## How to create a digital signature for signing adobe acrobat forms

**Step 1.** Click on the signature field

C. Academic Staff Member's Signature

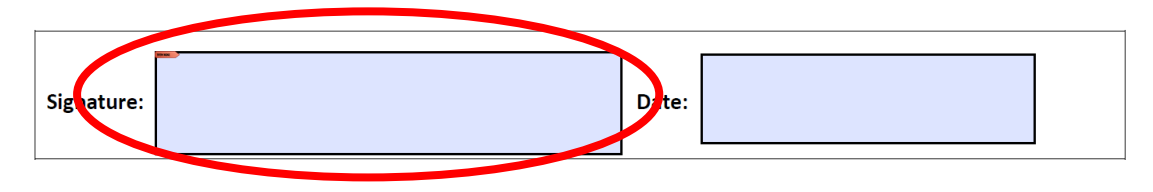

Step 2. The screen below will pop up. Click on "Configure new Digital ID"

|      | Sign with a   | Digital ID                                                                             | ×               |  |
|------|---------------|----------------------------------------------------------------------------------------|-----------------|--|
| atur | Choose the Di | gital ID that you want to use for signing:                                             | Refresh         |  |
|      |               | Kayleigh Swords (Windows Digital ID)<br>ssued by: Kayleigh Swords, Expires: 2024.12.13 | View Details    |  |
|      |               |                                                                                        |                 |  |
|      |               |                                                                                        |                 |  |
|      |               |                                                                                        |                 |  |
|      | 0             | Configure New Digital ID                                                               | Cancel Continue |  |

Step 3. Click on "Create a new Digital ID"

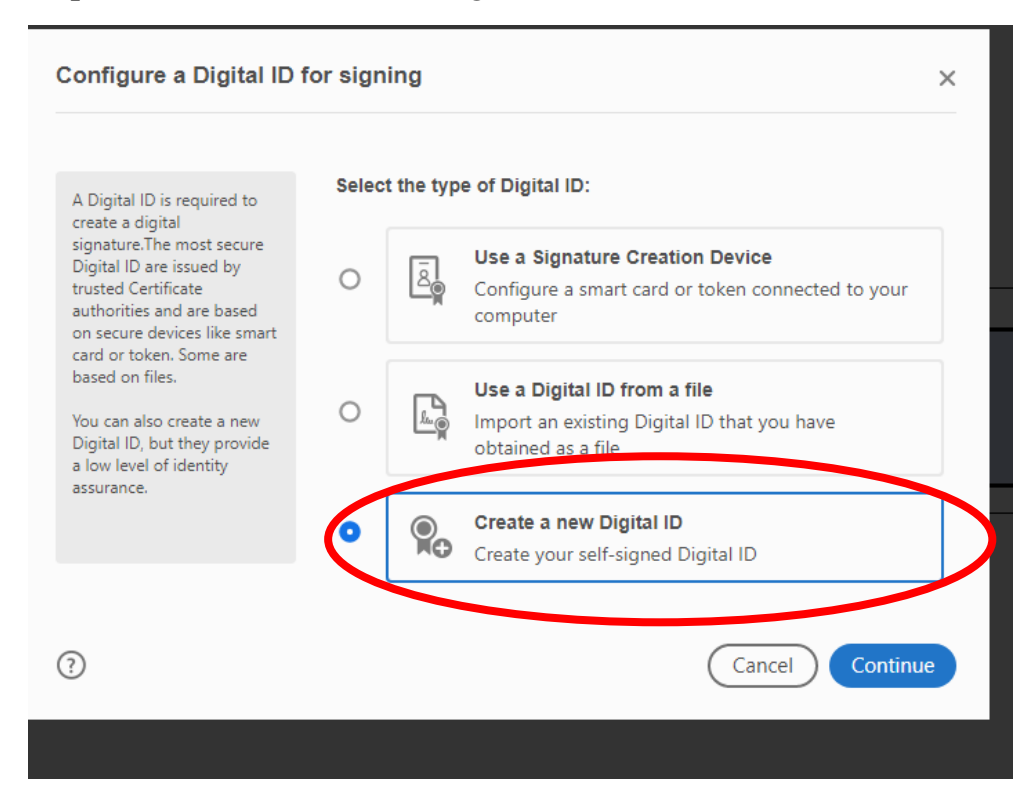

Step 4. Click on "Save to File".

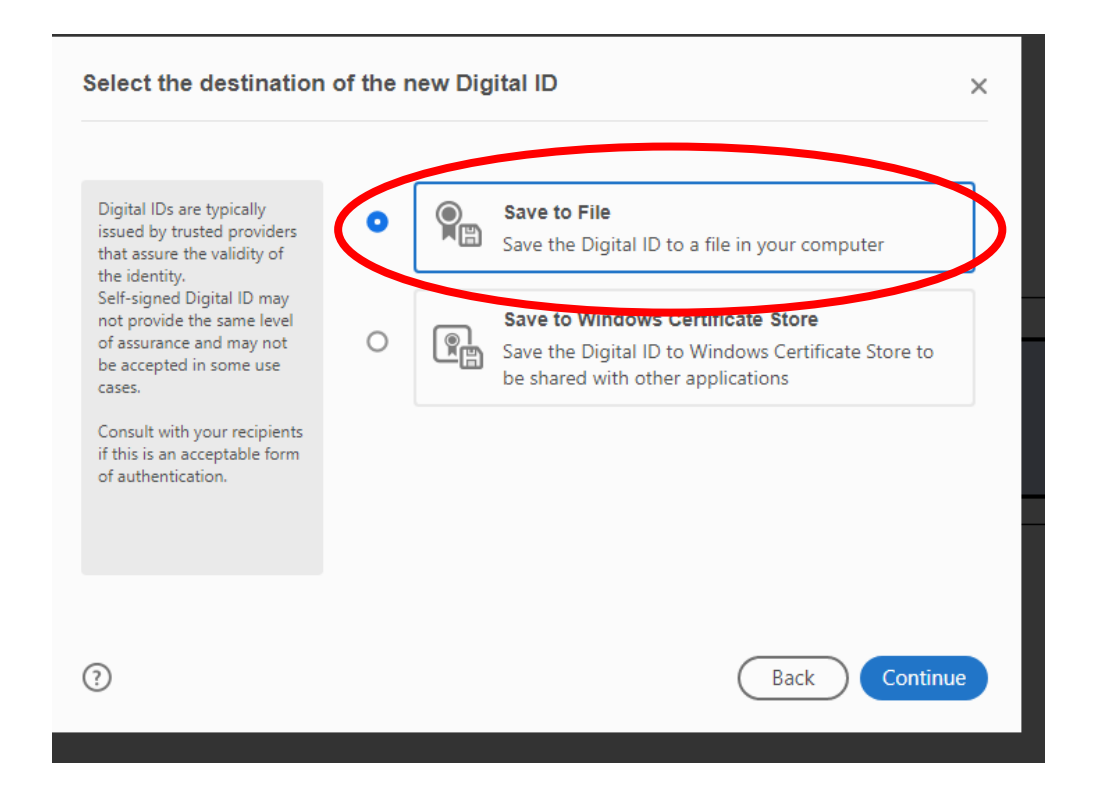

|                                                                                                    | -                   |                           | - |
|----------------------------------------------------------------------------------------------------|---------------------|---------------------------|---|
| Enter the identity                                                                                                    | Name                | Kayleigh Swords           |   |
| creating the self-signed<br>Digital ID.                                                                                 | Organizational Unit | Enter Organizational Unit |   |
| Digital IDs that are self-<br>signed by individuals do not<br>provide the assurance that<br>the identity information is | Organization Name   | Enter Organization Name   |   |
|                                                                                                    | Email Address       | kayleigh.swords@mic.ul.ie |   |
| valid. For this reason they<br>may not be accepted in                                                                   | Country/Region      | IE - IRELAND              | ~ |
| some use cases.                                                                                                    | Key Algorithm       | 2048-bit RSA              | ~ |
|                                                                                                    | Use Digital ID for  | Digital Signatures        | ~ |

Step 5. Enter your Name and Email Address. Then click "Continue".

**Step 6.** Select where you want to save the signature file for further use with the "*Browse*" button. Then enter a password. You will need to enter this each time you use the signature. Then click "*Save*".

| อ และ รอก-ราฐกอน ม                                                                                                    |                                                                                                    |   |
|----------------------------------------------------------------------------------------------------|----------------------------------------------------------------------------------------------------|---|
| I a password to protect<br>private key of the<br>ital ID. You will need this<br>sword again to use the<br>ital ID for signing. | Your Digital ID will be saved at the following location :<br>C:\Users\Kayleigh.Swords\AppData\Roaming\Addbe\A | > |
| e the Digital ID file in a<br>wn location so that you<br>copy or backup it.                                                    | Apply a password to protect the Digital ID:<br>Confirm the password:                                          |   |
|                                                                                                    | Back Save                                                                                                    | > |

Step 7. You digital signature will now be ready to use. Select it and then click "Continue".

|   | Sign with a Digital ID                                                                           | ×            |
|---|--------------------------------------------------------------------------------------------------|--------------|
|   | Choose the Digital ID that you want to use for signing:                                          | Refresh      |
| ¢ | • Kayleigh Swords (Digital ID file)<br>Issued by: Kayleigh Swords, Expires: 2025.02.28           | View Details |
|   | • <b>Kayleigh Swords</b> (Windows Digital ID)<br>Issued by: Kayleigh Swords, Expires: 2024.12.13 | View Details |
|   |                                                                                                  |              |
|   | (?) Configure New Digital ID Cance                                                               | el Continue  |

**Step 8.** You will now see an image of the digital signature displayed. You will be prompted to enter your password. After you have entered it please click "*Sign*".

| Kayleigh Swords         Swords         Digitally signed by         Kayleigh Swords         Date: 2023.06.27         10:00:15 +01'00'         Lock document after signing         View Certificate Detail         Review document content that may affect signing | Appearance Standard Text    | ~                                                   | Create                                                |
|----------------------------------------------------------------------------------------------------|-----------------------------|-----------------------------------------------------|-------------------------------------------------------|
| Lock document after signing     View Certificate Detail       Review document content that may affect signing     Review                                                                                                    | Kaylei<br>Sword             | igh <sup>Digital</sup><br>Kaylei<br>Date:<br>10:00: | ly signed by<br>gh Swords<br>2023.06.27<br>15 +01'00' |
| Review document content that may affect signing Review                                                                                                    | Lock document after signing |                                                     | View Certificate Detail:                              |
|                                                                                                    |                             | may affect signing                                  | Review                                                |

\_

*N.B.* Please **DO NOT** tick the box which says "*Lock document after signing*". This will prevent any further changes, including the addition of other signatures to the document. If this occurs, the process will have to be started from scratch with a new form.

| Lock document after signing                     | View Certificate Details |
|-------------------------------------------------|--------------------------|
| Review document content that may affect signing | Review                   |
| Enter the Digital ID PIN or Password            | Back Sign                |

| 🛃 Save As                                                                                                    | Х |    |
|----------------------------------------------------------------------------------------------------|---|----|
| $\leftarrow$ $\rightarrow$ $\checkmark$ $\uparrow$ $\bigcirc$ $\sim$ 2019-20 $\rightarrow$ Template for PRPS $\checkmark$ $\bigcirc$ Search Template for PRPS $\checkmark$ | p | J  |
| Organize 🔻 New folder                                                                                                    | ? | 2  |
| 🗄 Documents ^ Name                                                                                                    |   |    |
| Downloads Personal Research Plan Template fillable PDF 15.10.19                                                                                                    |   | 10 |
| b Music                                                                                                    |   |    |
| E Pictures                                                                                                    |   |    |
| 🚪 Videos                                                                                                    |   |    |
| 🏪 Local Disk (C:)                                                                                                    |   |    |
| 🛖 kayleigh.swords (\\staff-filestore) (F                                                                                                    |   |    |
| 👳 CollegePhotos (\\lecturenotes) (V:)                                                                                                    |   |    |
| 🛖 MIRR (\\san-server) (W:)                                                                                                    |   |    |
| 🛖 RGSO Financial (\\san-server) (X:)                                                                                                    |   |    |
| 🛖 kayleigh.swords (\\staff-filestore) (\                                                                                                    |   |    |
| 🛫 RSO2012 (\\SAN-SERVER) (Z:) 🗸 <                                                                                                    | > |    |
| File name: Personal Research Plan Template fillable PDF 15.10.19                                                                                                    | ~ |    |
| Save as type: Adobe DDE Eiler (* ndf)                                                                                                    | ~ |    |
| Sure is type Adobe For Files ( .pdf)                                                                                                    | * |    |
| Hide Folders     Save     Cancel                                                                                                    |   |    |

Step 9. You will be prompted to save the document.

## The signing of you document is now complete $\textcircled{\odot}$

| Signature: | Kayleigh<br>Swords | Digitally signed by<br>Kayleigh Swords<br>Date: 2020.02.28 12:11:14 | Date: |   |
|------------|--------------------|---------------------------------------------------------------------|-------|---|
|            | Swords             | Z                                                                   |       | I |